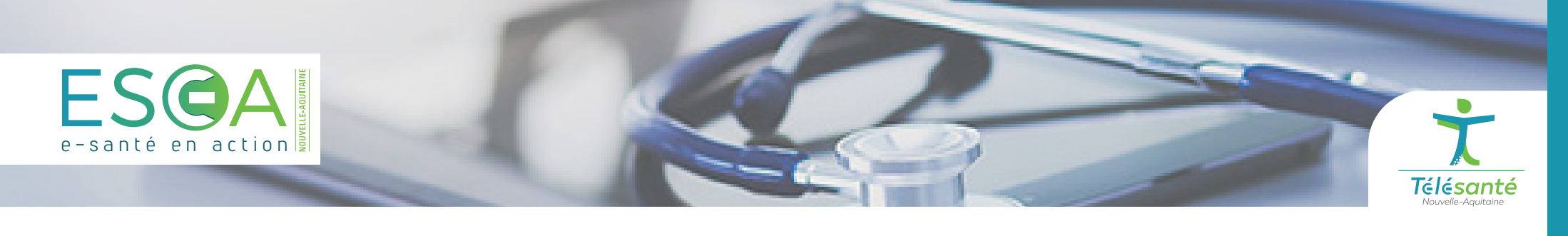

# MEMO Se connecter à la plateforme Nexus

### **1** SÉLECTIONNER VOTRE MODE DE CONNEXION

#### AVEC UNE CARTE CPS

Rendez-vous sur le portail <u>https://nexus.telea.fr</u>, puis sélectionnez le mode d'authentification **Carte CPS.** 

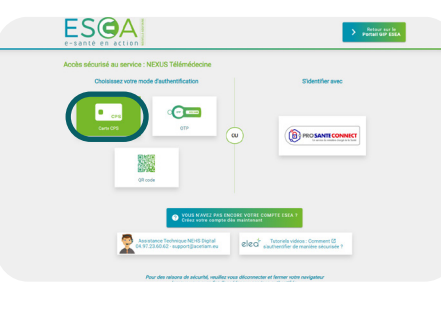

Saisissez votre code porteur dans le champ de texte dédié, puis cliquez sur le bouton **Se connecter.** 

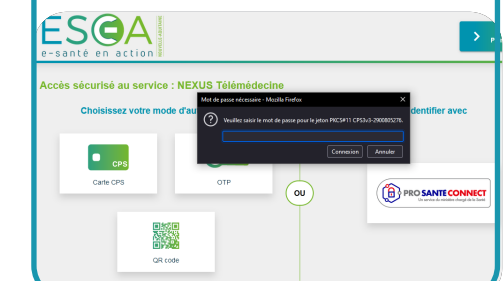

#### AVEC UNE CLÉ OTP

Rendez-vous sur le portail <u>https://nexus.telea.fr</u>, puis sélectionnez le mode d'authentification **OTP.** 

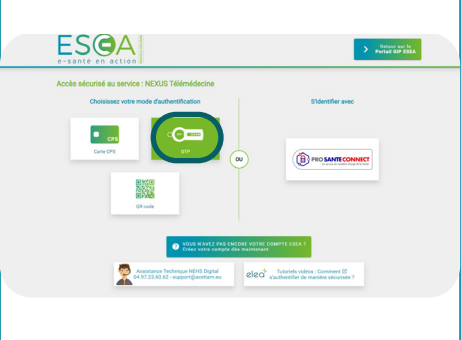

Saisissez votre identifiant, mot de passe ainsi que le code inscrit sur votre **jeton d'authentification**, si vous en possédez un.

Le cas échéant, cliquez sur Envoyer OTP par mail, puis renseignez le code obtenu par mail afin de vous connecter.

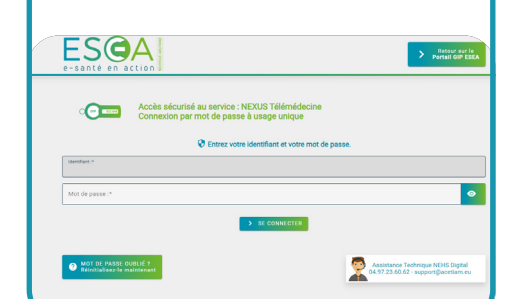

#### VIA PRO SANTÉ CONNECT

Rendez-vous sur le portail <u>https://nexus.telea.fr</u>, puis sélectionnez le mode d'authentification **Pro Santé Connect (PSC).** 

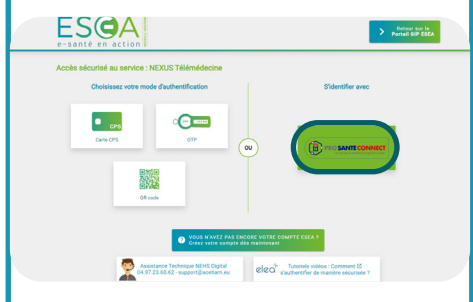

Sur le site de connexion de PSC, sélectionnez application e-CPS, renseignez votre numéro RPPS et cliquez sur Se connecter avec e-CPS.

Une page web s'ouvre et affiche un code à 2 chiffres.

Basculez sur l'application mobile Pro Santé Connect, et renseignez votre code à 4 chiffres pour déverrouiller l'application.

Enfin, rentrez le code à 2 chiffres sur l'application mobile.

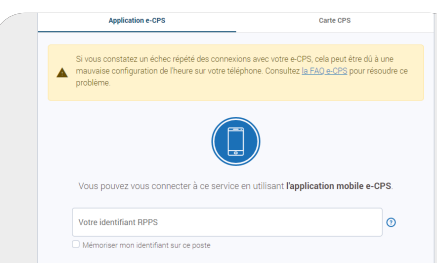

#### VIA L'APPLICATION MOBILE TIQR

Rendez-vous sur le portail <u>https://nexus.telea.fr</u>, puis sélectionnez le mode d'authentification **TIQR.** 

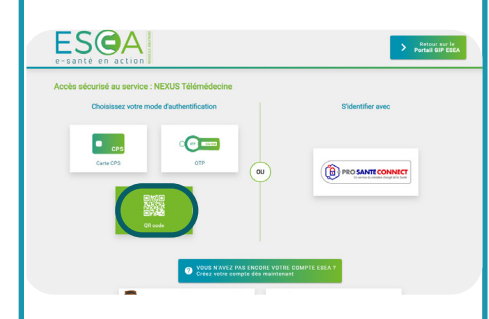

Avant d'utiliser l'application mobile TIQR, vous devrez enregistrer ce mode d'authentification.

En suivant, ouvrez l'application mobile **TIQR** pour scanner le QR Code. Renseigner votre code **TIQR** à 4 chiffres et valider.

| e-santé en ai                      |                                               |                                   |                                | > Retour at<br>Portail OIP |
|------------------------------------|-----------------------------------------------|-----------------------------------|--------------------------------|----------------------------|
|                                    | Accès sécurisé au sen<br>Connexion par QR cod | vice : NEXUS Télémédecia<br>e     | ne                             |                            |
| Avant l'expiration o authentifier. | lu délai imparti, scannez le ci               | ode QR ci-dessous avec l'appl     | lication Tigr de votre télépho | ne afin de vous            |
|                                    |                                               |                                   |                                |                            |
|                                    |                                               | Délai avant expiration : 2 min 58 | •                              |                            |

our des raisons de sécurité, veuillez vous déconnecter et fermer votre navigateur

SE CONNECTER AVEC E-CP

PAS DE COBE OR 7 Enrolez vos téléphones maintenant Assistance Technique NEHS Dight

## **2** ACCÉDER À LA PLATEFORME NEXUS

Si vous n'êtes rattaché qu'à un établissement, vous serez redirigé vers son tableau de bord Nexus. Le cas échéant, le dashboard ci-contre apparaît.

Sélectionnez parmi la liste de droite l'établissement dont vous souhaitez joindre le Nexus, afin d'accéder à son tableau de bord.

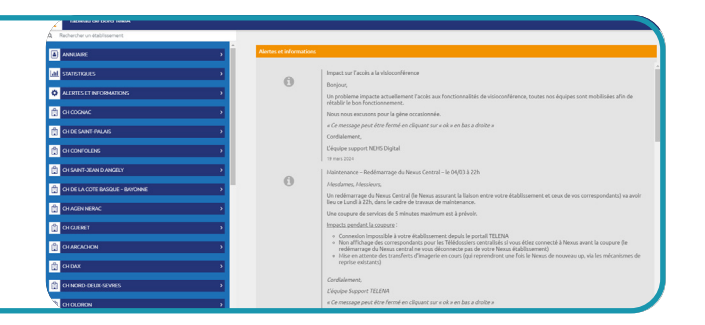

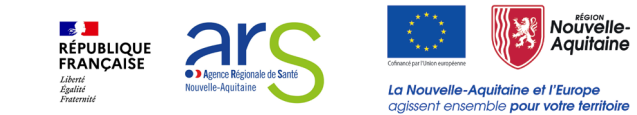